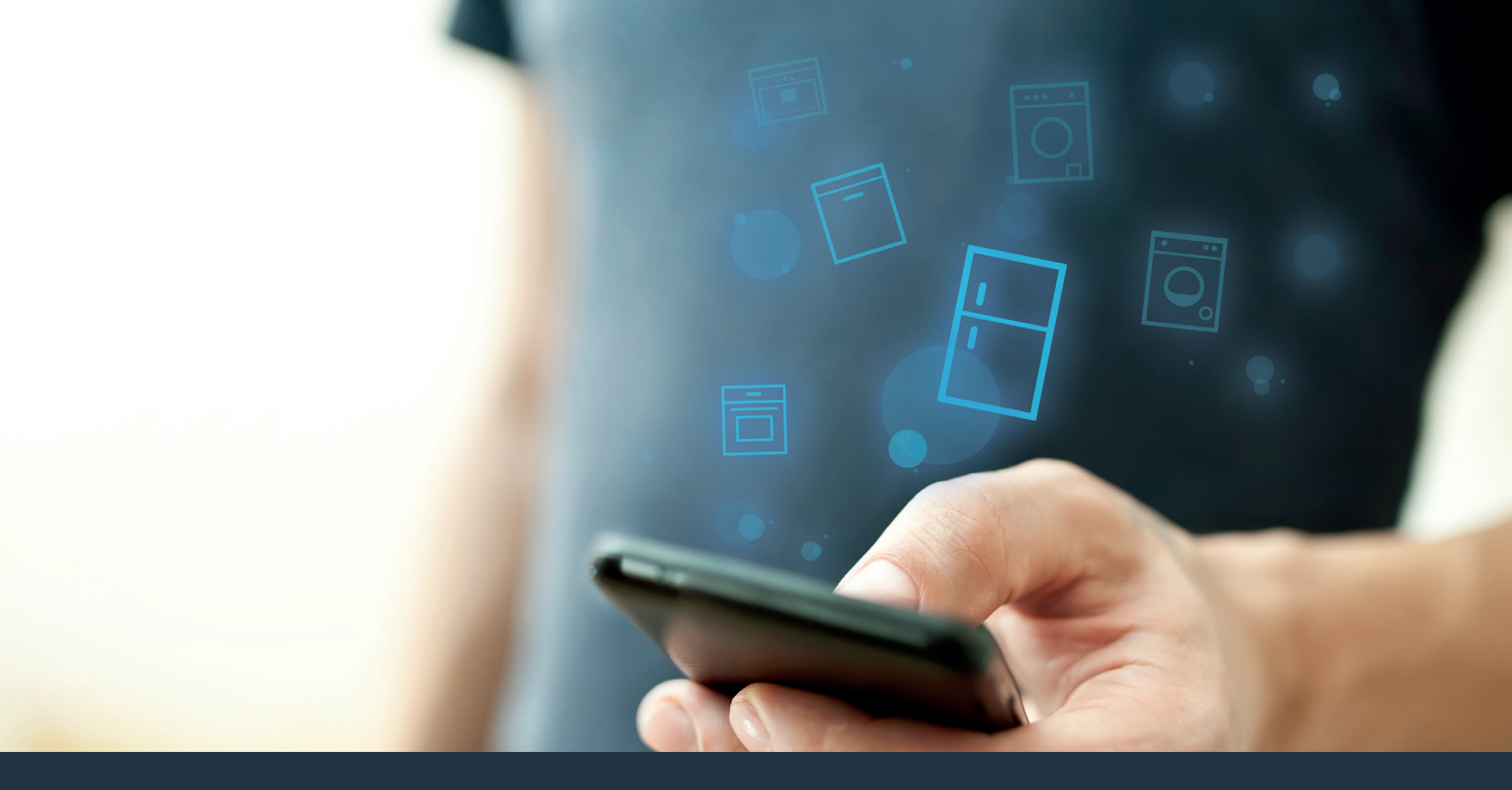

## Koble kjøleapparatet – til fremtiden.

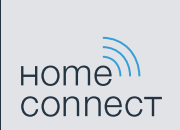

## Home Connect. En app til alt.

Home Connect er den første appen som kan vaske og tørke klær, ta oppvasken, bake, lage kaffe og se inn i kjøleskapet. Forskjellige husholdningsapparater, ulike varemerker – Home Connect skaper forbindelser og gjør deg mobil.

For deg innebærer det mange nye muligheter til å gjøre livet enklere. Benytt deg av praktiske tjenester, gjør deg kjent med smarte informasjonssystemer og utfør husarbeid helt enkelt med smarttelefonen eller nettbrettet. Kort sagt: Opplev den nye hverdagslykken.

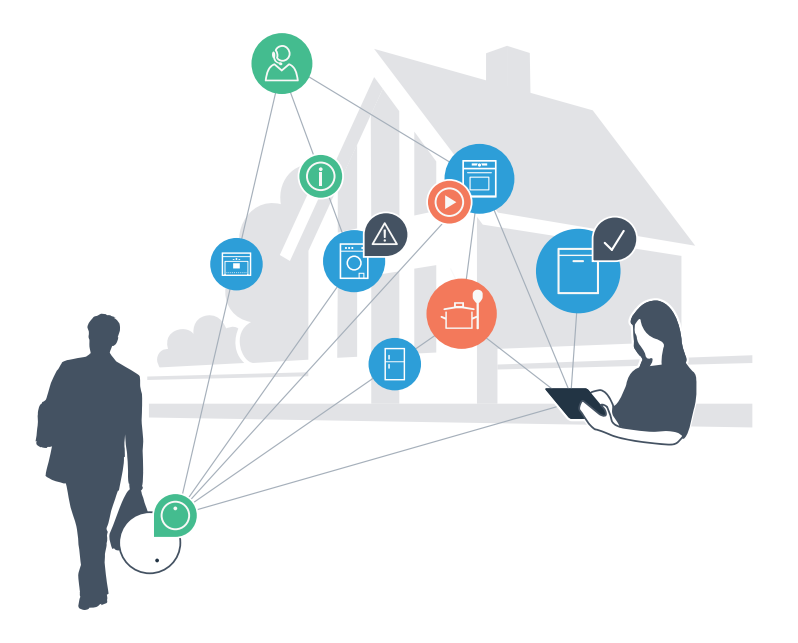

## Din nye hverdagslykke

### Mer komfort.

Med Home Connect styrer du husholdningsapparatene når du vil og hvor du vil. Helt enkelt og intuitivt via smarttelefon eller nettbrett. På den måten slipper du omveier og ventetider, og du har rett og slett mer tid til de tingene som er virkelig viktige for deg.

### Enklere.

Det er enkelt å foreta innstillinger av f.eks. signaltoner eller individuelle programmer på den oversiktlige berøringsskjermen i appen. Innstillingene gjøres lettere og mer nøyaktig enn på selve apparatet, samtidig som du har direkte tilgang til alle data, bruksanvisninger og mange instruksjonsvideoer.

### Større grad av nettkobling.

La deg inspirere og oppdag tallrike ekstratilbud som er skreddersydd til dine apparater: oppskriftssamlinger, tips om bruken av apparatene og mye mer. Du kan til enhver tid bestille passende tilbehør med bare noen få klikk.

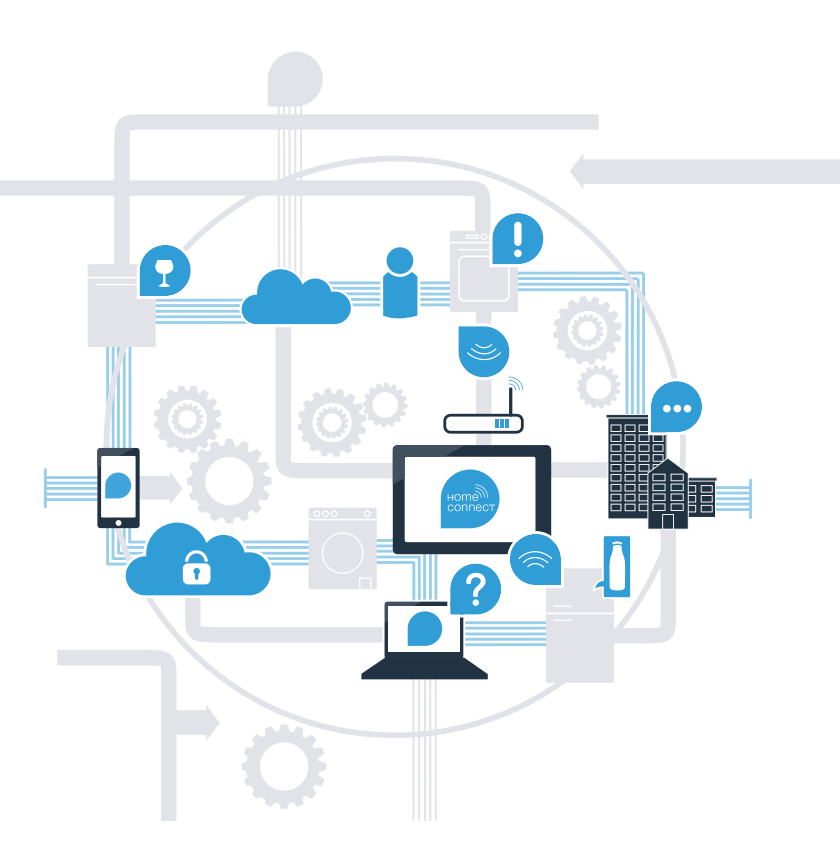

## Få det beste ut av ditt kjøleapparat med Home Connect.

Med Home Connect kan du heretter kaste et blikk inn i kjøleapparatet med din smarttelefon – uansett hvor du akkurat oppholder deg. På de neste sidene får du vite hvordan du kobler kjøleapparatet til den banebrytende Home Connect-appen og drar nytte av en rekke andre fordeler. All viktig informasjon om Home Connect finner du på **www.home-connect.com** 

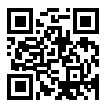

## Hva trenger du for å koble kjøleapparatet til Home Connect?

- En smarttelefon eller et nettbrett med den nyeste versjonen av operativsystemet.
- Et trådløst nettverk (WLAN) der kjøleapparatet skal stå.
  Navn og passord for det trådløse nettverket (WLAN):

Nettverksnavn (SSID):

Passord (Key):

- Det trådløse nettverket skal ha internettforbindelse, og WLAN-funksjonen må være aktivert.
- Kjøleapparatet må være pakket ut og koblet til strøm.

### Trinn 1: Installer Home Connect-appen

D

A Åpne App Store (for Apple-enheter) hhv. Google Play Store (for Android-enheter) på smarttelefonen eller nettbrettet.

Søk etter «Home Connect». ( B )

Velg Home Connect-appen og installer den på smarttelefonen eller nettbrettet.

Start appen og opprett tilgang til Home Connect. Appen tar deg gjennom registreringsprosessen. I den forbindelse skal du oppgi e-postadresse og passord.

Innloggingsinformasjon for Home Connect:

E-post:

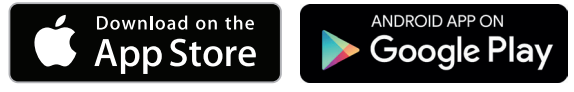

Sjekk tilgjengeligheten på www.home-connect.com

Passord:

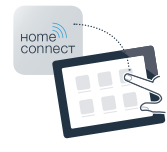

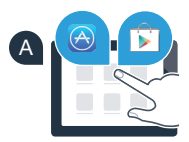

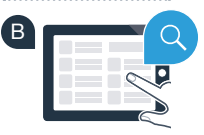

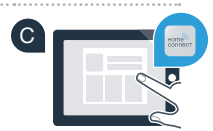

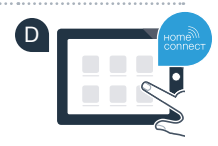

Trinn 2 (første gangs bruk): Koble kjøleapparatet til det trådløse nettverket (WLAN)

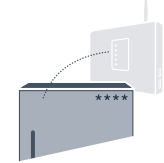

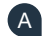

A Koble til støpselet for kjøleapparatet iht. vedlagte veiledning.

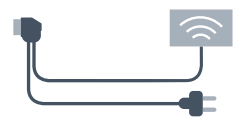

B Kontroller om det trådløse nettverkets ruter har WPS-fuksjon (automatisk tilkobling) (du finner informasjon om dette i håndboken for ruteren).

Har ruteren WPS-funksjonalitet (automatisk tilkobling)?

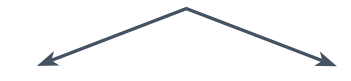

eller

Har ruteren WPS-funksjonalitet? Gå videre til trinn 2.1 -Automatisk tilkobling (WPS).

Har ikke ruteren WPS-funksjonalitet, eller er du usikker? Gå videre til trinn 2.2 -Manuell tilkobling (proff-modus).

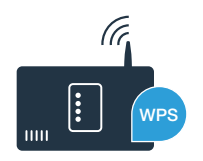

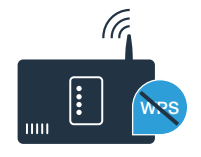

## **Trinn 2.1:** Automatisk tilkobling av kjøleapparatet til det trådløse nettverket (WLAN)

Trykk på tastene **«super»** og **«lock/alarm off»** midt på og nøyaktig samtidig i 5 sekunder. Visningsfeltet viser **«Cn»** (Connectivity = Home Connect-meny).

Hvis du trykker lenge midt på tasten «lock/alarm off», slås tastesperren på. For å slå av trykker du midt på tasten «lock/alarm off» igjen og holder den inne.

- Trykk på tasten «°C». «AC» (automatisk tilkobling) og «OF» vises i displayet.
- C Trykk på «+»-tasten for å starte automatisk tilkobling. Displayet viser nå en animasjon i 2 minutter. I løpet av denne tiden må du utføre punktene nedenfor.
- Aktiver WPS-funksjonen på det trådløse nettverkets ruter innen utløpet av 2 minutter. (Noen rutere har f.eks. en WPS/WLAN-tast. Du finner informasjon om dette i håndboken for ruteren.)
- E Ved vellykket tilkobling blinker «On» i displayet. Gå rett til trinn 3.

Hvis **«OF**» blinker i displayet i 3 ekunder, kunne det ikke opprettes forbindelse innen 2 minutter. Start på nytt fra punkt A, eller utfør en manuell tilkobling (trinn 2.2).

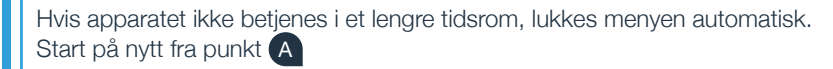

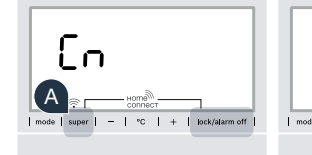

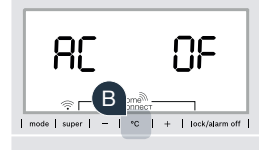

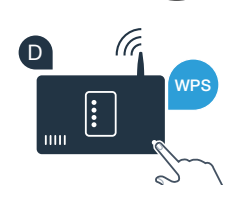

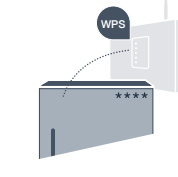

# **Trinn 2.2:** Manuell tilkobling av kjøleapparatet til det trådløse nettverket (WLAN)

De fleste WLAN-rutere har WPS-funksjonalitet. Hvis eksisterende WLAN-ruter ikke har denne funksjonaliteten, eller du er usikker på om den har det, kan du også koble kjøleapparatet til nettverket manuelt.

Trykk på tastene «super» og «lock/alarm off» midt på og nøyaktig samtidig i 5 sekunder. Displayet viser «Cn» (Connectivity = Home Connect-meny).

Hvis du trykker lenge midt på tasten **«lock/alarm off»**, slås tastesperren på. Hold igjen **«lock/alarm off»**-tasten inne for å deaktivere.

- Trykk på tasten «°C» to ganger til «SA» (manuell tilkobling) og «OF» vises i displayet.
- Trykk på «+»-tasten for å starte den manuelle tilkoblingen. Displayet viser nå en animasjon i maks. 5 minutter. I løpet av denne tiden må du utføre punktene nedenfor.
- D Kjøleapparatet har nå opprettet et eget WLAN-nettverk (SSID) med navnet «HomeConnect» for dataoverføring, som du kan få tilgang til med smarttelefonen eller nettbrettet.
- 📱 Gå da til menyen for generelle innstillinger på smarttelefonen eller nettbrettet og åpne WLAN-innstillingene.

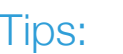

Ved manuell tilkobling bygger kjøleapparatet opp et eget WLAN-nettverk (Soft Access Point [SAP]) der du kobler til smarttelefonen eller nettbrettet. Hvis apparatet ikke betjenes i et lengre tidsrom, lukkes menyen automatisk. Start på nytt fra punkt

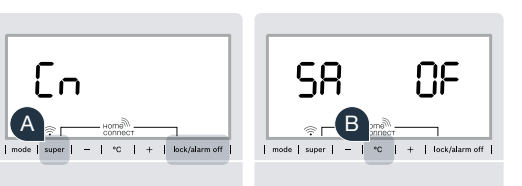

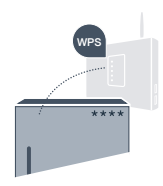

Koble smarttelefonen eller nettbrettet til WLAN-nettverket (SSID) «HomeConnect» (WLAN-passordet [Key] er «HomeConnect»). Oppkoblingen kan ta inntil 60 sekunder!

G Når tilkoblingen er fullført, kan du åpne Home Connect-appen på smarttelefonen eller nettbrettet.

Appen søker nå etter kjøleapparatet i noen sekunder. Så snart kjøleapparatet er lokalisert, må du taste inn nettverksnavnet (SSID) og passordet (Key) for det trådløse nettverket (WLAN) i de aktuelle feltene.

Trykk deretter på «Overfør til husholdningsapparater».

Ved vellykket tilkobling blinker **«On»** i displayet.

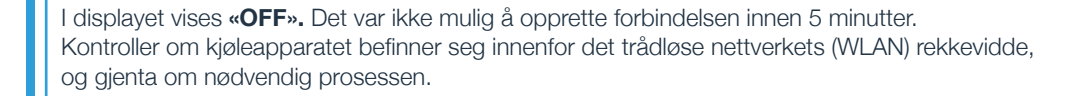

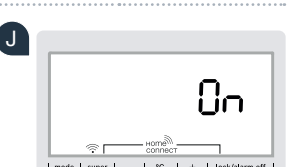

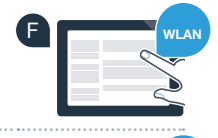

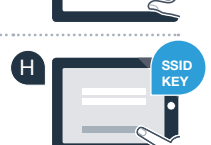

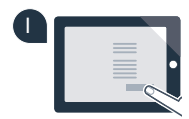

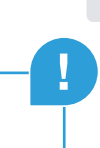

### **Trinn 3:** Koble kjøleapparatet til Home Connect-appen

- A Trykk på tastene **«super»** og **«lock/alarm off»** midt på og nøyaktig samtidig i 5 sekunder. Displayet viser **«Cn»** (Connectivity = Home Connect-meny).
- B Trykk på tasten «°C» til «PA» (paring forbindelse mellom kjøleaparat og app) vises i displayet.
- C Trykk på tasten «+» for å koble kjøleapparatet til appen. Displayet viser en animasjon.
- D Ved vellykket tilkobling vises **«On»** i displayet.
- E Ta fram smarttelefonen eller nettbrettet. Velg «+» (legg til) i Home Connect-appen så snart det nye kjøleapparatet vises der.
- Hvis kjøleapparatet ikke vises automatisk, må du trykke på «Søk husholdningsapparat» i appen, og deretter på «Koble til husholdningsapparat».
- G Følg de siste instruksjonene i appen for å avslutte prosedyren.
- H Ved vellykket tilkobling blinker «On» i displayet i 3 sekunder.
- Du har nå lykkes med å koble kjøleapparatet til appen! Etter vellykket tilkobling vises «**PA**» og «**On**» i displayet.

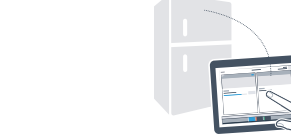

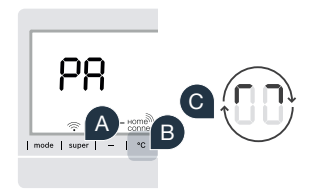

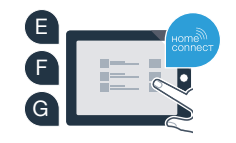

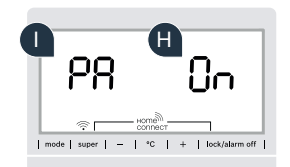

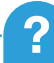

Tilkobling mislyktes: Kontroller at smarttelefonen eller nettbrettet er koblet til hjemmenettverket (WLAN). Gjenta prosedyrene i trinn 3. Hvis «Er» vises, kan du tilbakestille kjøleapparatet. Du finner mer informasjon om tilbakestilling og flere tips i bruksanvisningen.

## Fremtiden har gjort sitt inntog i hjemmet ditt.

Det nye kjøleapparatet med Home Connect-funksjon er en del av den nye generasjonen for en nettilkoblet husholdning. Visste du at det også finnes mange andre hvitevarer med Home Connect-funksjonalitet? Du kan f.eks. også fjernstyre og betjene stekeovner, oppvaskmaskiner, kaffeautomater, vaskemaskiner eller tørketromler fra ledende produsenter i Europa. Informer deg om husarbeidets fremtid og om de mange fordelene som en nettkoblet husholdning har å by på: www.home-connect.com

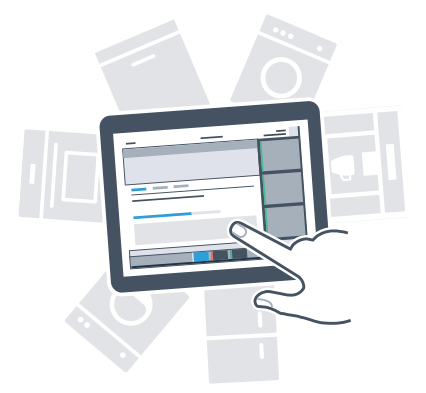

## Din sikkerhet – vår høyeste prioritet.

#### Datasikkerhet:

Datautvekslingen skjer alltid kryptert. Home Connect oppfyller strengeste sikkerhetsstandarder, og appen er TÜV Trust IT-sertifisert. Du finner mer informasjon om datavern på internettadressen www.home-connect.com

### Apparatsikkerhet:

Følg sikkerhetsinstruksene i apparatets bruksanvisning for en sikker bruk av apparatet med Home Connect-funksjon.

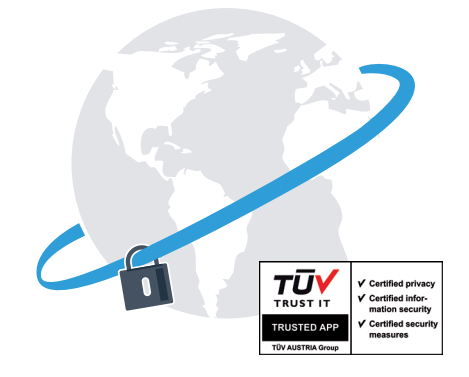

Ny friheten til å utforme hverdagen slik du ønsker.

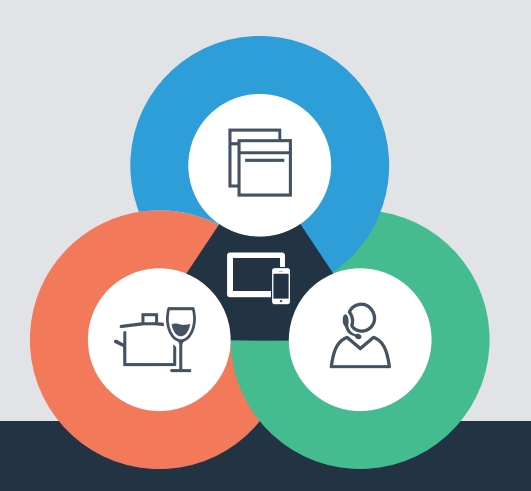

#### Home Connect er en tjeneste fra Home Connect GmbH

Apple App Store og iOS er merker som tilhører Apple Inc. Google Play Store og Android er merker som tilhører Google Inc. Wi-Fi er et merke som tilhører Wi-Fi Alliance TÜV-merket er basert på sertifisering utført av TÜV Trust IT GmbH Gruppe TÜV AUSTRIA

Har du spørsmål, eller ønsker du å ta kontakt med Home Connect Service Hotline? Da kan du besøke oss på www.home-connect.com

8001 037 741